## Use of Facilities Online Payments:

Complete all areas on the screen. Blank spaces or inaccurate information may delay payment being applied to your account.

| ≝<br>TAT<br>N:0000  | Elk Grove Unified School District -<br>Use Of Facilities Online<br>Payments<br>Secure Payment Form                                                                     |  |
|---------------------|----------------------------------------------------------------------------------------------------|--|
| Drder Summary       |                                                                                                    |  |
| Payment Date        | 09/30/21                                                                                                    |  |
| Payment Amount      | 10                                                                                                    |  |
| Payment Information | Invoice 123456<br>Provide Invoice Number or De<br>provided.<br>To minimize delay in payment being<br>applied to your account, provide<br>invoice number(s) or detailed |  |

1. Provide details for payment

2. Provide Credit Card Information for individual/business making the payment.

| Credit Card Information |                   |
|-------------------------|-------------------|
| Name as on Card         | Sarah School      |
| Cond Dillion Address    | Garan Genoor      |
| Card Billing Address    | 123 Sample Street |
| Card Billing Zip        | 95624             |
| Card Number             |                   |
|                         | 4000100011112224  |
| Card Expiration Date    |                   |
|                         | 0921              |
| CVV2/CID                | 123               |
|                         |                   |

## Use of Facilities Online Payments:

3. Provide billing information for individual/business/organization who the payment is for. Provide name, phone number and email of individual who should be contacted if there are any questions about the payment. Once all of the information has been entered correctly, then press submit.

| Billing Information |                                                       |
|---------------------|-------------------------------------------------------|
| Company Name        | Signa far Sabaala                                     |
|                     | Company/Organization Name if applicable               |
| First Name          | Sarah                                                 |
|                     | Provide first name of person making payment           |
| Last Name           | School                                                |
|                     | Provide last name of person making payment            |
| Address             | 123 Sample Street                                     |
| Address 2           | Address 2                                             |
| City                | Elk Grove                                             |
| State               | СА                                                    |
| Zip                 | 95624                                                 |
| Country             | USA                                                   |
| Phone Number        | 1234567890                                            |
| Email Address       | email@email.com                                       |
|                     | Provide email where receipt of payment should be sent |

- 4. Once the Submit button has been pressed, a receipt will be emailed to the email address provided. Please be certain to check spelling. It does not matter what email address is on file with the District, this is the email that will receive the proof of payment.
  - a. You will see one of the following screens after you press Submit:

## If the payment has been processed you will see this screen:

| Payment Approved |                                                                                         |
|------------------|-----------------------------------------------------------------------------------------|
| VISA 🏟 🖻         |                                                                                         |
|                  | Payment Approved                                                                        |
|                  | Thank you, Your payment has been accepted. Please retain this receipt for your records. |
| Date             |                                                                                         |
| 09/13/21         |                                                                                         |
| Amount           |                                                                                         |
| 10.00            |                                                                                         |

Use of Facilities Online Payments:

## If for some reason the payment is unable to be processed with the information provided, then you will see a screen that looks like this:

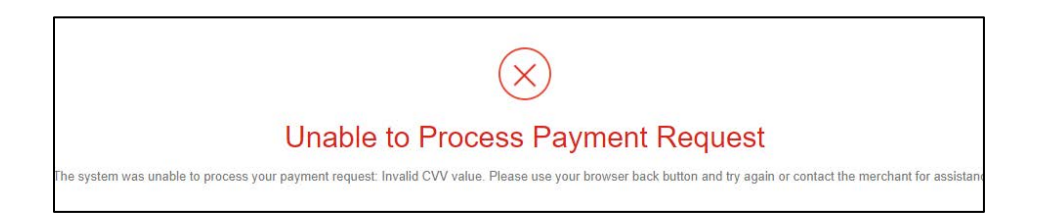

\*\*You will need to try processing the payment again and confirm the information has been entered correctly.